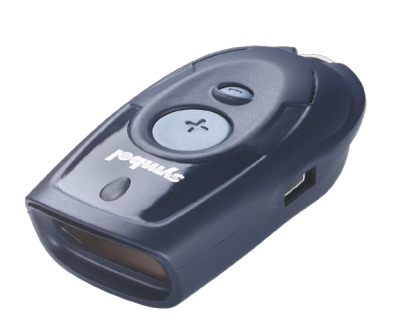

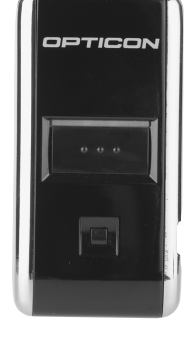

## Barcode scanner CS1504 / OPN2001 Installation and handling

## Index

| Install driver         | • | · | • • | • | • | • • | • | • | • | • | • | • | • | 2  |
|------------------------|---|---|-----|---|---|-----|---|---|---|---|---|---|---|----|
| Connect scanner        |   |   |     |   |   |     |   |   |   |   |   |   |   | 3  |
| CS1504 serial cable .  |   |   |     |   |   |     |   |   |   |   |   |   |   | 3  |
| CS1504 USB connection  |   |   |     |   |   |     |   |   |   |   |   |   |   | 3  |
| OPN2001 USB connectio  | n |   |     |   |   |     |   |   |   |   |   |   |   | 3  |
| Read scanner           |   |   |     |   |   |     |   |   |   |   |   |   |   | 4  |
| Scanner CS1504         |   |   |     |   |   |     |   |   |   |   |   |   |   | 5  |
| Handling               |   |   |     |   |   |     |   |   |   |   |   |   |   | 5  |
| Functions              |   |   |     |   |   |     |   |   |   |   |   |   |   | 6  |
| Change batteries       |   |   |     |   |   |     |   |   |   |   |   |   |   | 7  |
| Disposal of device     |   |   |     |   |   |     |   |   |   |   |   |   |   | 7  |
| Problem solving        |   |   |     |   |   |     |   |   |   |   |   |   |   | 8  |
| Technical Data         | • |   |     |   |   |     |   |   |   |   |   |   |   | 8  |
| Scanner OPN2001 .      |   |   |     |   |   |     |   |   |   |   |   |   |   | 9  |
| Handling               |   |   |     |   |   |     |   |   |   |   |   |   |   | 9  |
| Functions              |   |   |     |   |   |     |   |   |   |   |   |   |   | 10 |
| Problem solving        |   |   |     |   |   |     |   |   |   |   |   |   |   | 11 |
| Meaning of LCD-Display |   |   |     |   |   |     |   |   |   |   | • |   |   | 11 |
| Quantity chart         |   |   |     |   |   |     |   |   |   |   |   |   |   | 12 |

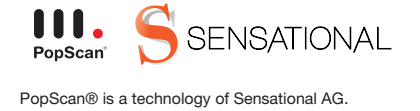

## **Install driver**

To allow communication between the scanner an your PC respectively the PopScan web application, please run the installation program.

This installation program is available on the web application (see "help").

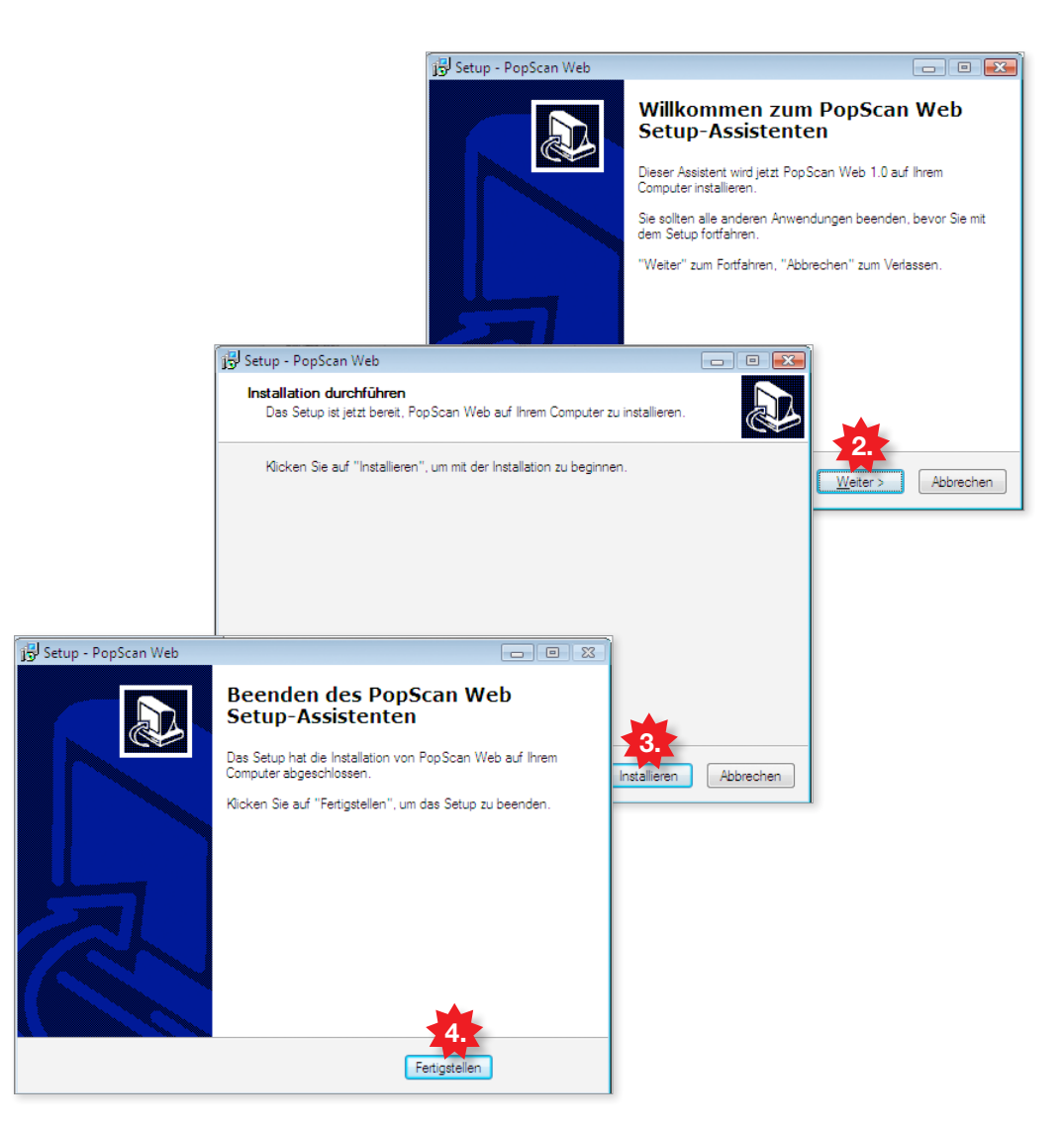

1. Download installation program from the web application. Click "allow", if eventual warnings occur.

(To start the installation you have to be logged in as administrator on your  $\mbox{PC})$ 

- 2. The installation program starts.. Proceed with "continue".
- 3. Click "Install" to start with the installation.
- 4. Click "complete" to finish the installation.

## **Connect scanner**

Connect your scanner to the PC. You can choose between USB connection and serial connection.

CS1504 serial connection

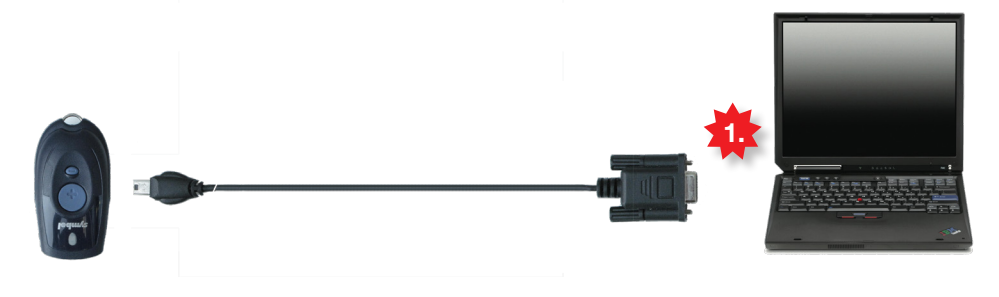

1. Connect serial cable with PC.

CS1504 USB connection

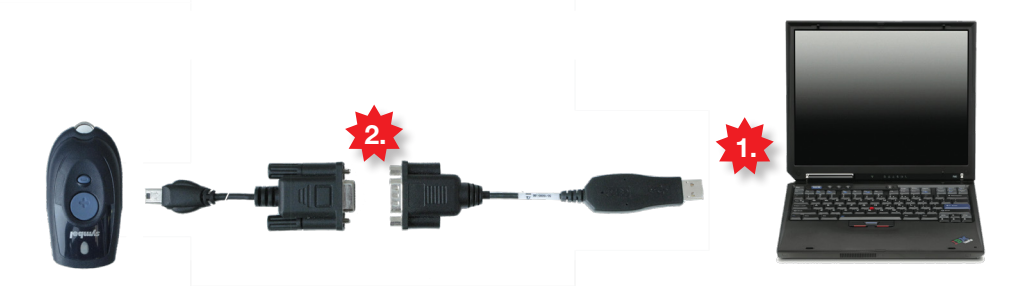

- Connect USB Adapter with PC Advice: Keep the USB Adapter plugged in to avooid problems reading the scanner.
- 2. Connect serial cable with USB Adapter.

## **OPN2001 USB connection**

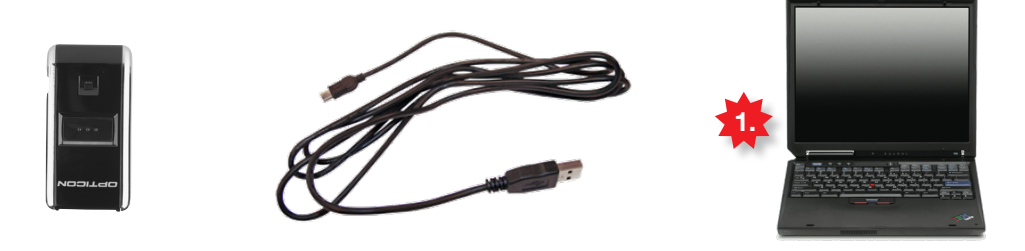

1. connect USB cable with PC.

## **Read scanner**

Your scanner is ready. Test now, if the scanner is working properly and if you can log in to the web application.

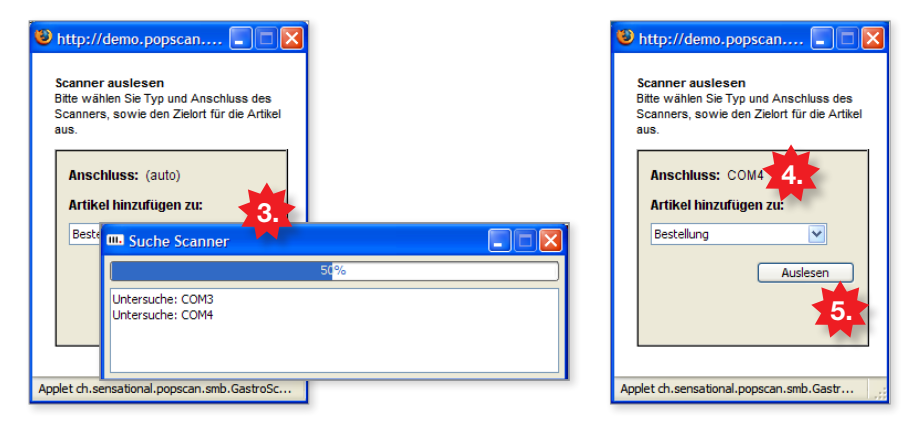

- 1. Ensure that the scanner is connected to the PC
- 2. Load the starting page of your web application in the browser (Internet Explorer, Firefox, ...) an click on the scanner-icon to rad the scanner.
- 3. The reading window loads. For the first time, this process can take several minutes.
- 4. After a successful search, the scanner connection appears automatically, e.g. COM4
- 5. Click "read", to log into the web application via scanner.

# Please note: problems due to firewalls and other restrictions

If you are using a firewall, please consider the following settings::

Make sure you have java applets and pop-ups allowed

The java applet sends data via HTTP-POST to the website (in most cases the browser communication already allows this).

If you are working with a professionally hosted network, please contact your administrator to make these modifications..

## Scanner CS1504

## Handling

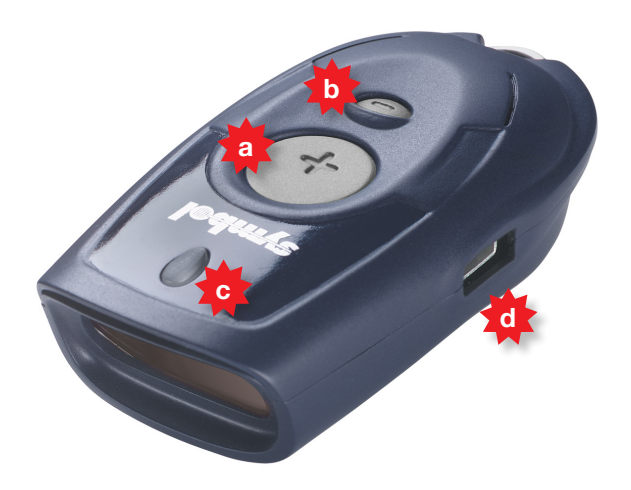

The compact scanner offers the practical possibility to scan articles via barcode and saves more than 300 items.

- a) plus button
- b) minus button
- c) LED display
- d) USB connection

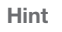

Point the scanner at the code and ensure the red beam covers the whole barcode and is in square with the bars.

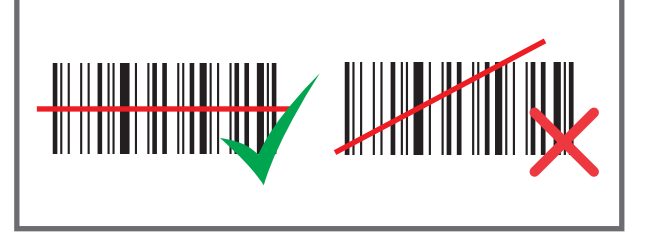

#### Warning! Laser Class 1

Don't aim a laser pointer towards a person's head. This is to prevent the beam from getting in their eyes, possibly causing eye damage.

## Functions

Your scanner maintains an article list in its storage and remembers each product and amount (amount by default = 1)

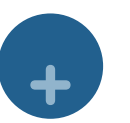

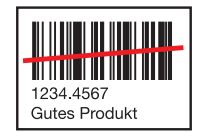

#### Add product

Scan article with plus button. (another scan increases the amount by one)

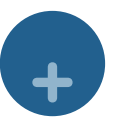

+

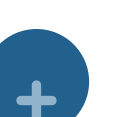

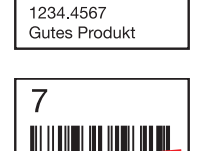

## Add product with amount

Scan article with plus button, then scan amount from the quantity chart. (find quantity chart in the appendix of this documentation)

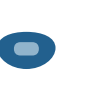

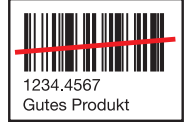

## Reduce amount by one Scan article with minus button.

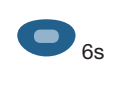

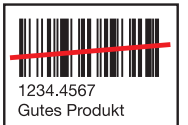

**Delete single article** Scan article with minus button for six seconds.

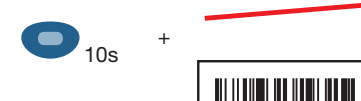

+

#### **Delete all articles**

Push minus button for ten seconds without scanning anything.

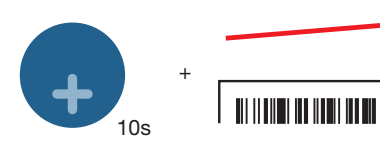

#### Sound on / off

Push plus button for ten seconds without scanning anything. (We recommend leave Sound on)

## Change batteries

If LED is red during scanning, the batteries are dead soon. Please change batteries.

Recommended manufacturers and types:

- Energizer EPX 76
- Energizer 357
- Maxwell SR 44W
- Rayovac 357
- 1. Undo screw on bottom.
- 2. Open battery compartment.
- 3. Remove old batteries.
- 4. Insert 4 new batteries. Please pay attention to polarity (+/-).
- 5. Close battery compartment and tighten screw.

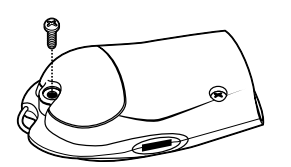

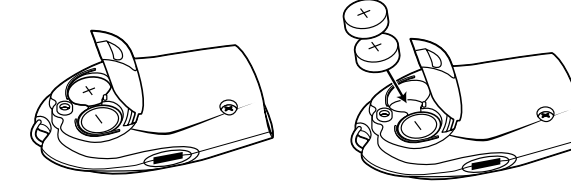

Disposal of device

The scanner has to be returned to Motorola. Please find information and return adress under:

www.symbol.com/environmental\_compliance

# problem solving

| problem                                 | possible cause                           | suggested solution                                                                                   |
|-----------------------------------------|------------------------------------------|----------------------------------------------------------------------------------------------------|
| scanner doesn't work                    | batteries is inserted<br>the wrong way   | insert batteries again.<br>pay attention if plus and minus is correct<br>(instruction placed in lid) |
|                                         | batteries are dead                       | replace batteries                                                                                    |
|                                         | scanner is broken                        | send in scanner to your supplier                                                                     |
| scanner can't scan or<br>delete barcode | barcode is defective                     | test scanner on other barcode                                                                        |
|                                         | distance or ankle<br>doesn't fit         | place beam vertically on barcode and modify the distance                                             |
|                                         | scanner is connected to PC               | if the scanner is connected to PC, no codes can be scanned. Unplug scanner to gather data.           |
|                                         | memory is full                           | if more than 150 articles are scanned, data has to be transferred to the PC or deleted               |
| PC doesn't recognize<br>scanner         | cable unplugged                          | check if cable and adaptor is connected properly to PC                                               |
|                                         | PopScan-driver not<br>properly installed | install the driver again                                                                             |
| LED flashes red                         | batteries are dead                       | replace batteries                                                                                    |
| LED flashes red, green and orange       | scanner is broken                        | send in scanner to your supplier                                                                     |

## technical data

| speification              | information                                                                                     |
|---------------------------|-------------------------------------------------------------------------------------------------|
| supported barcode formats | UPC/EAN, Code 3 von 9, Code 128, D 2 von 5,<br>Coupon-Code                                      |
| memory capacity           | 150 barcodes (30 characters per code)                                                           |
| compatible battery types  | Energizer EPX 76*<br>Energizer 357*<br>Maxell SR 44 W<br>Rayovac 357<br>* recommended by Symbol |
| battery capacity          | approx. 5000 scans with fresh batteries                                                         |
| working temperature       | 5°C to 40°C                                                                                     |
| max. humidity             | 95%                                                                                             |
| weight                    | 80 g (with batteries)                                                                           |
| storage temperature       | -20°C to 60°C                                                                                   |

### Handling

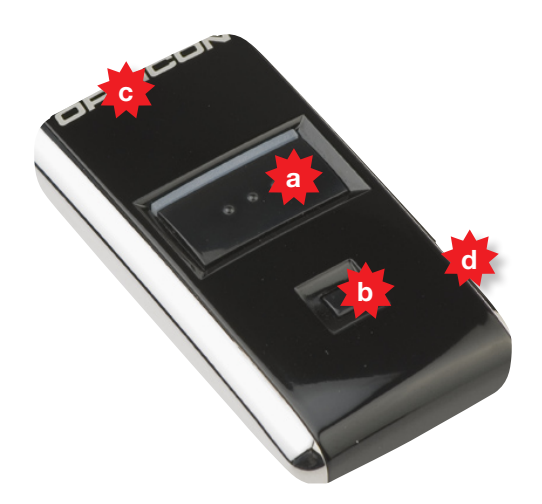

This device enables storage and removal of barcode scans. The collected barcodes can be transmitted by a USB cable. The integrated battery recharges automatically when you connect the scanner to a computer. It has memory space for 5'000 barcodes. Using the OPN2001 is very easy: users only need to press a trigger key to operate and a reset key to control mistakes.

- a) plus button
- b) minus button
- c) LED display
- d) USB connection

# Hint Point the scanner at the code and ensure the red beam covers the whole barcode and is in square with the bars.

#### Warning! Laser Class 1

Don't aim a laser pointer towards a person's head. This is to prevent the beam from getting in their eyes, possibly causing eye damage.

## Functions

Your scanner maintains an article list in its storage and remembers each product and amount (amount by default = 1)

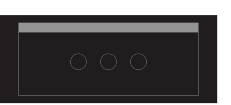

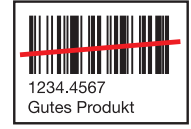

+

#### Add product

Scan article with plus button. (another scan increases the amount by one)

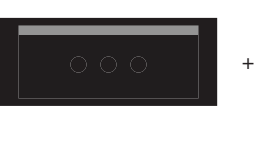

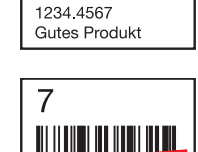

## Add product with amount

Scan article with plus button, then scan amount from the quantity chart. (find quantity chart in the appendix of this documentation)

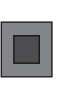

+

+

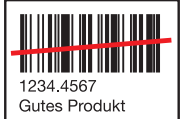

Reduce amount by one Scan article with minus button.

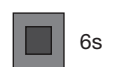

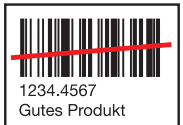

**Delete single article** Scan article with minus button for six seconds.

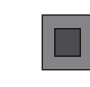

10s

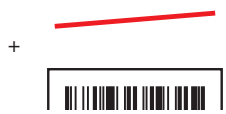

#### **Delete all articles**

Push minus button for ten seconds without scanning anything.

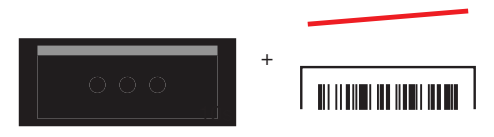

#### Sound on / off

Push plus button for ten seconds without scanning anything. (We recommend leave Sound on)

| prob | lem | solving | J |
|------|-----|---------|---|
|------|-----|---------|---|

| problem                              | possible cause                        | suggested solution                                                                         |
|--------------------------------------|---------------------------------------|--------------------------------------------------------------------------------------------|
| Der Scanner funktio-<br>niert nicht  | batteries are dead                    | charge battery by connecting to PC                                                         |
|                                      | scanner is broken                     | send in scanner to your supplier                                                           |
| scanner can't scan or delete barcode | barcode is defective                  | test scanner on other barcode                                                              |
|                                      | distance or ankle<br>doesn't fit      | place beam vertically on barcode and modify the distance                                   |
|                                      | scanner is connected to PC            | if the scanner is connected to PC, no codes can be scanned. Unplug scanner to gather data. |
|                                      | memory is full                        | if more than 150 articles are scanned, data has to be transferred to the PC or deleted     |
| PC doesn't recognize scanner         | cable unplugged                       | check if cable and adaptor is connected properly to PC                                     |
|                                      | PopScan-driver not properly installed | install the driver again                                                                   |

# meaning of LCD-display

| LCD display                                     | meaning                                                                                            |
|-------------------------------------------------|----------------------------------------------------------------------------------------------------|
| green - flashing                                | scan button is pressed and laser beam is on                                                        |
|                                                 | if the beam hits a barcode, it will be read and saved in the scanner                               |
| green - steadily<br>during process of scanning  | barcode is correctly read and saved in the scanner                                                 |
| red – steadily<br>during process of scanning    | barcode is correctly read, but storage is full. NO data storage possible, please transfer data!    |
| red – steadily<br>during process of deleting    | barcode is correctly read, but not available in storage and therefore cannot be deleted.           |
| orange – flashing<br>during process of deleting | The minus button is pushed. If the beam aims a barcode, the bar-<br>code will be read and deleted! |
| orange - steadily<br>during process of deleting | The minus button was pushed for more than 6 secons. All saved data will be deleted.                |
| red – steadily<br>during process of charging    | battery is charging                                                                                |
| green – steadily<br>during process of charging  | battery is fully charged                                                                           |
| red / green – flashing                          | battery may be faulty or exhausted. Please return the OPN2001 to your supplier.                    |

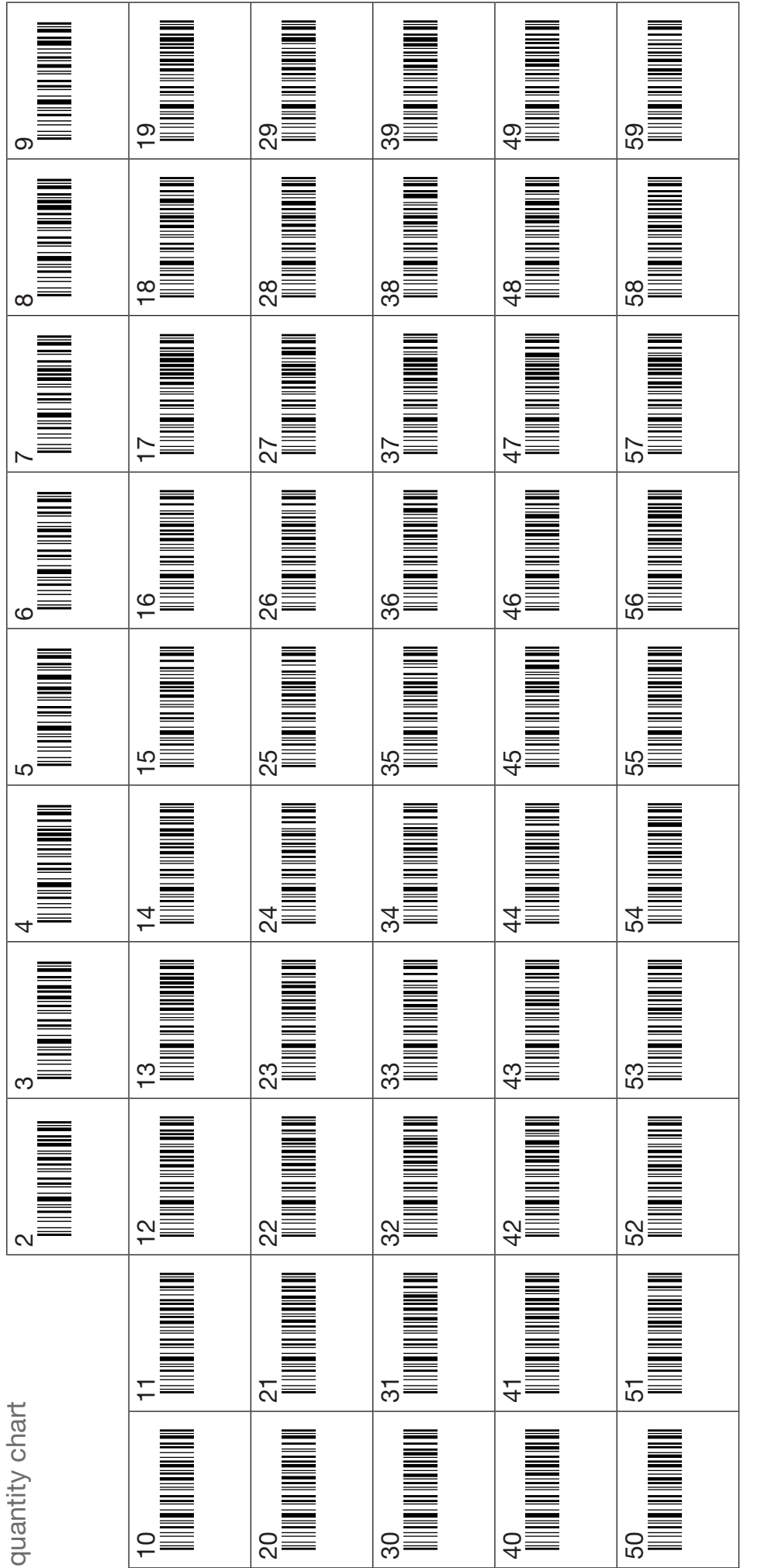

2. scan quantity 1. scan article Instruction